## วิธีการปิดระบบการสุ่ม MAC Address ของอุปกรณ์ ในการใช้ระบบเครือข่ายอินเทอร์เน็ตภายในวิทยาลัยชุมชนพิจิตร

วิทยาลัยชุมชนพิจิตร สำนักงานผู้อำนวยการ งานเทคโนโลยีสารสนเทศ ได้ติดตั้งระบบยืนยันตัวตน (Authentication System) ก่อนในงานระบบอินเทอร์เน็ตภายในวิทยาลัยชุมชนพิจิตร เพื่อให้สอดคล้องกับ พระราชบัญญัติว่าด้วยการกระทำผิดเกี่ยวกับคอมพิวเตอร์ พ.ศ.2550 ในปัจจุบันอุปกรณ์โทรศัพท์สมาร์ทโฟน ในระบบปฏิบัติการ ios , Android มีการพัฒนาระบบความปลอดภัย โดยการเพิ่มฟีเจอร์ที่สามารถ ปิด - เปิด Random MAC Address ได้ ทำการเชื่อมต่อระหว่างอุปกรณ์เครือข่ายไร้สาย(PCC-WiFi-64, PCC-WiFi-65) กับอุปกรณ์โทรศัพท์สมาร์ทโฟน มีข้อมูล MAC Address ของอุปกรณ์โทรศัพท์สมาร์ทโฟน ไม่ตรงกับระบบ ยืนยันตัวตน (Authentication System) ทำให้ไม่สามารถใช้งานอินเทอร์เน็ตภายในวิทยาลัยชุมชนพิจิตร และ จะมีหน้าต่างในการยืนยันตัวตนอีกครั้ง ทำให้ไม่สะดวกในการใช้งานเป็นอย่างมาก

ดังนั้นวิทยาลัยชุมชนพิจิตร สำนักงานผู้อำนวยการ งานเทคโนโลยีสารสนเทศ ได้จัดทำเอกสารวิธีการ ปิดระบบการสุ่ม MAC Address ของอุปกรณ์ในการใช้ระบบเครือข่ายอินเทอร์เน็ตภายในวิทยาลัยชุมชนพิจิตร โดยจะอธิบายขั้นตอนการปิดระบบ Random MAC Address เพื่อให้สามารถใช้งานระบบอินเทอร์เน็ตภายใน วิทยาลัยชุมชนพิจิตรได้

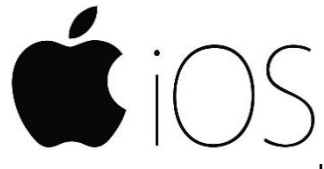

ระบบปฏิบัติการ iOS เวอร์ชั่น 14 ขึ้นไปสามารถ ปิด Random MAC Address ได้ดังนี้

▶เลือกเมนู การตั้งค่า
▶ เมนู W-Fi
▶ กดเชื่อมต่ออุปกรณ์เครือข่ายไร้สาย PCC-WiFi-64, PCC-WiFi-65
▶ กดค้างที่เครื่องหมายดังรูปภาพ

| < การตั้งค่า Wi-Fi  |   |                  |
|---------------------|---|------------------|
| Assembling1         |   | ÷ (i)            |
| PCC-WiFi-65         |   | ÷[]              |
| เครือข่ายอื่น 🖓     |   |                  |
| Director_CAT_2.4GHz | ۵ | <del>?</del> (j) |
| Pantum-AP-CA4D67    | ۵ | ≎ (į́)           |
| Pantum-AP-CA5017    | ۵ | ≈ (i)            |
| PCC-WiFi-64         |   | <del>?</del> (j) |
|                     |   |                  |

| K Wi-Fi PCC                                                                                                    | C-WiFi-65 2                                    |  |  |
|----------------------------------------------------------------------------------------------------|------------------------------------------------|--|--|
| ที่อยู่แบบส่วนดั                                                                                                    | 'n 🗲                                           |  |  |
| ที่อยู่ Wi-Fi                                                                                                    | 6A:EF:B7:8E:12:4E                              |  |  |
| การใช้ที่อยู่แบบส่ว<br>iPhone ของคุณบน                                                                                                    | นตัวจะช่วยลดการติดตาม<br>แครือข่าย Wi-Fi ต่างๆ |  |  |
| โหมดประหยัดร                                                                                                    | ข้อมูล                                         |  |  |
| โหมดประหยัดข้อมูลช่วยลดการใช้งานข้อมูล<br>iPhone ของคุณผ่านเครือข่ายเซลลูลาร์หรือ<br>เครือข่าย Wi-Fi ที่คุณเลือก เมื่อเปิดใช้โหมด<br>ประหยัดข้อมูล การอัปเดดอัตโนมัติและงานที่<br>ทำอยู่เบื้องหลัง เช่น การเชื่อมข้อมูลแอปรูป<br>ภาพ จะถูกหยุดพัก |                                                |  |  |
| ทีอยู่ IPV4                                                                                                    |                                                |  |  |
| กำหนดค่า IP                                                                                                    | อัตโนมัติ >                                    |  |  |

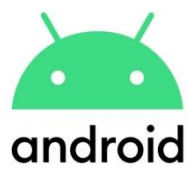

## ระบบปฏิบัติการ Android เวอร์ชั่น 10 ขึ้นไปสามารถ ปิด Random MAC Address ได้ดังนี้

>เมนู การตั้งค่า
>เมนู W-Fi
>กดเชื่อมต่ออุปกรณ์เครือข่ายไร้สาย PCC-WiFi-64, PCC-WiFi-65
>เลือกที่แก้ไข ทำขั้นตอนดังรูปภาพ

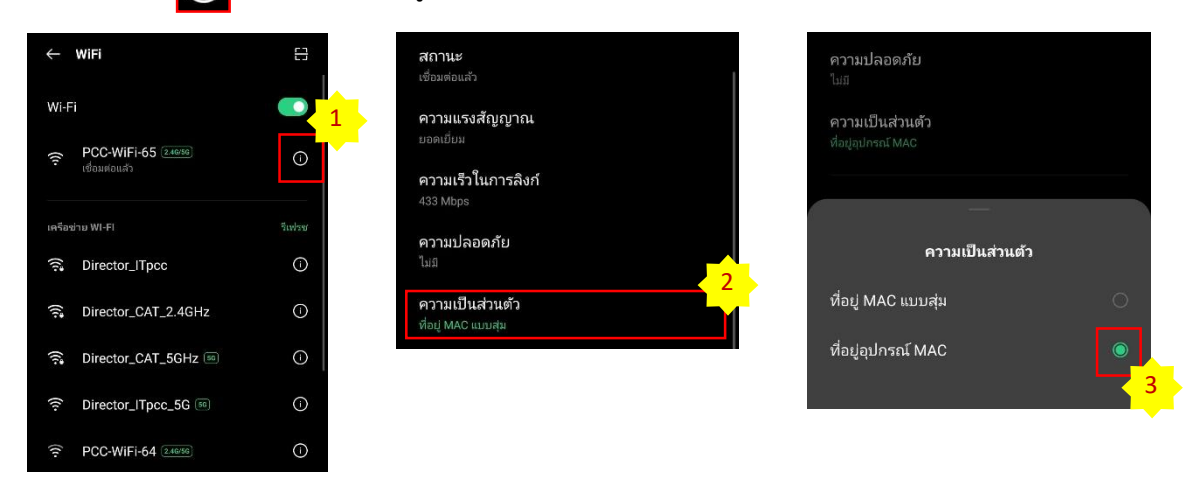

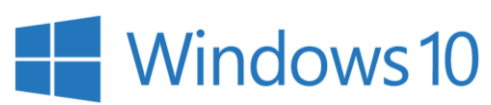

ระบบปฏิบัติการ Windows 10 ปิด Random MAC Address ได้ดังนี้

คลิกเมนู Start หรือกดปุ่ม Windows บนแป้นพิมพ์ จากนั้นคลิก Settings

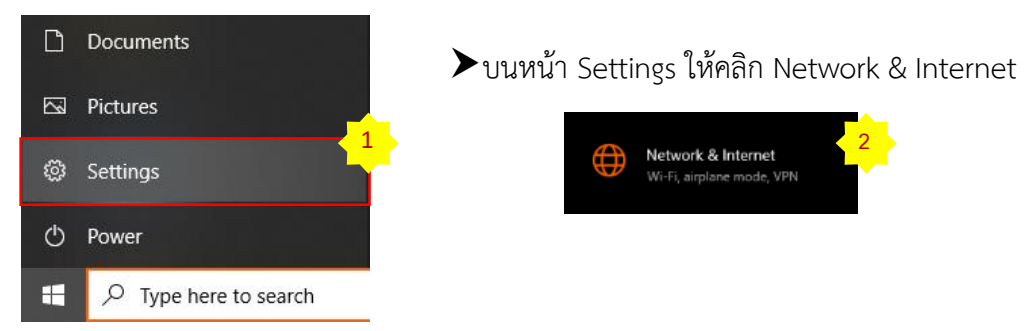

บนหน้า Network & Internet ให้คลิก Wi-Fi จากหัวข้อด้านซ้ายมือ จากนั้นด้านขวามือในหัวข้อ Random hardware addresses ให้ตั้งค่า Use random hardware addresses เป็น Off

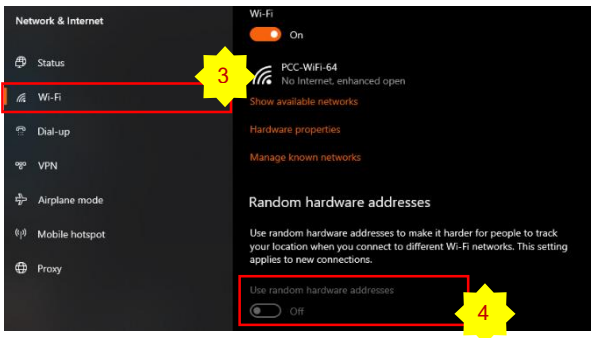

## การเข้าระบบอินเทอร์เน็ตของวิทยาลัยชุมชนพิจิตร

เมื่อทำการเชื่อมต่อกับอุปกรณ์กระจายสัญญาณอินเทอร์เน็ตของวิทยาลัยชุมชนเรียบร้อยแล้ว ระบบ ให้ให้ผู้ใช้กรอกข้อมูลก่อนใช้งานอินเทอร์เน็ต โดยจะแสดงหน้าต่างการยืนยันตนตัวทุกครั้งดังรูป

| Community Colleges                                                        |  |  |
|---------------------------------------------------------------------------|--|--|
| ระบบพิสูจน์ตัวตน                                                          |  |  |
| ชื่อผู้ใช้ (รทัสนักศึกษา                                                  |  |  |
| รหัสผ่าน (เลขประจำดัวประชาชน                                              |  |  |
| เข้าสู่ระบบไม่ได้กรุณาติดต่อเจ้าหน้าที่ดูแลระบบ<br>โทร: 02-2800-091 ต่อ 6 |  |  |
| <u>เปลี่ยนรหัสผ่าน หรือ ลืมรหัสผ่านใช่หรือไม่?</u>                        |  |  |
| เข้าสู่ระบบ                                                               |  |  |

โดยทางวิทยาลัยชุมชนพิจิตรจะให้นักศึกษาสามารถนำข้อมูลในการยืนยันตนตัวก่อนใช้งาน อินเทอร์เน็ต ดังนี้

| Community Colleges                                                                                                    | รหัสประจำตัวของนักศึกษา<br>เช่น 6402012105001             |
|----------------------------------------------------------------------------------------------------|-----------------------------------------------------------|
| ระบบพิสูจน์ดัวตน<br>ชื่อผู้ใช้ รหัสนักศึกษา<br>รหัสผ่าน เลขประจำดัวประชาชน                                                                    |                                                           |
| เข้าสู่ระบบไม่ได้กรุณาติดต่อเจ้าหน้าที่ดูแลระบบ<br>โทร: 02-2800-091 ต่อ 6<br><u>เปลี่ยนรหัสผ่าน หรือ ลึมรหัสผ่านใช่หรือไม่?</u><br>เข้าส่ระบบ | รหัสผ่านใช้วันเดือนปีเกิด<br>ของนักศึกษา<br>เช่น 01012565 |

## การใช้งานอีเมลของวิทยาลัยชุมชนพิจิตร

นักศึกษาของวิทยาลัยชุมชนพิจิตรจะได้รับบริการอีเมลของวิทยาลัยชุมชนทุกคน คนละหนึ่งอีเมล โดย สามารถเข้าใช้งานได้ที่ www.google.com จากนั้นให้กรอกข้อมูลก่อนการใช้งานดังรูป

| Google<br>ลงชื่อเข้าใช้ Chrome<br>ลงชื่อเข้าใช้ด้วยบัญชี Google เพื่อรับบุ๊กมาร์ก ประวัติ<br>รหัสผ่าน และการตั้งค่าอื่นๆ ในอุปกรณ์ทุกเครื่องของคุณ<br>อีเมลทรือโทรศัพท์<br> <br>หากลืมอีเมล | รหัสประจำตัวของนักศึกษา เช่น<br>6402012105001@pcc.ac.th                 |
|----------------------------------------------------------------------------------------------------|-------------------------------------------------------------------------|
| หากไม่ใช่คอมพิวเตอร์ของคุณ ให้ใช้โหมดผู้มาเยือนเพื่อ<br>ลงชื่อเข้าใช้แบบส่วนตัว ดูข้อมูลเพิ่มเดิม                                                                                           |                                                                         |
| สร้างบัญชี ถัดไป                                                                                                    |                                                                         |
| Google<br>ยินดีด้อนรับ<br>เปือบรหัสผ่าน                                                                                                    | รหัสผ่านมี pcc และด้วยวันเดือนปีเกิด<br>ของนักศึกษา เช่น<br>pcc01012565 |
| หากดีมรหัสผ่าน ถัดไป                                                                                                    |                                                                         |